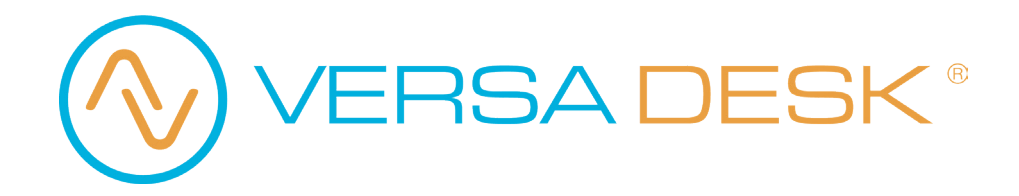

Triad Drafting Table TRDT Assembly Instructions

REV 02192025

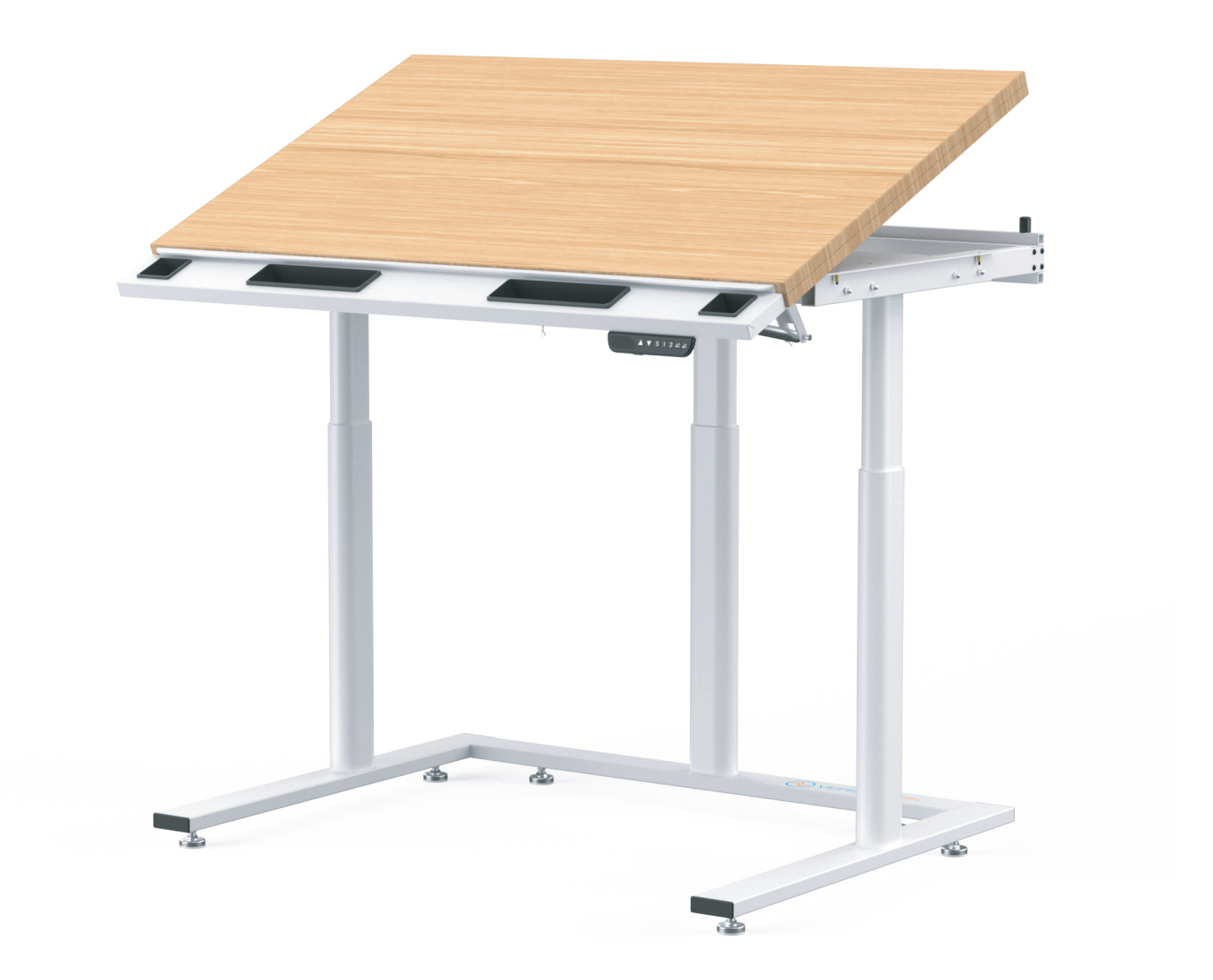

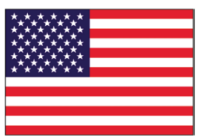

MADE IN AMERICA

14105 Avalon Boulevard, Los Angeles, CA 90061 | Tel 800-465-1660 x1 | Fax 310-353-7109 www.VersaDesk.com

How can we improve our assembly instructions?

Please e-mail us at: support@versaproducts.com

Your comments and suggestions are important to us.

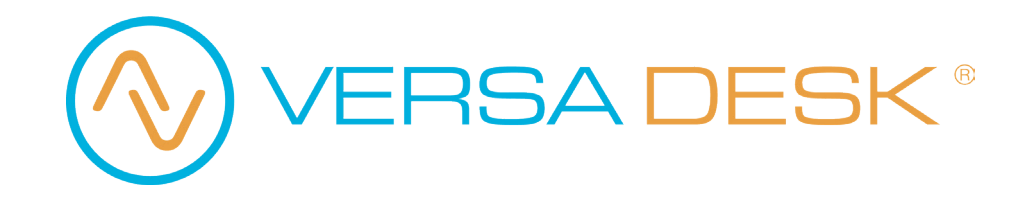

## **Parts**

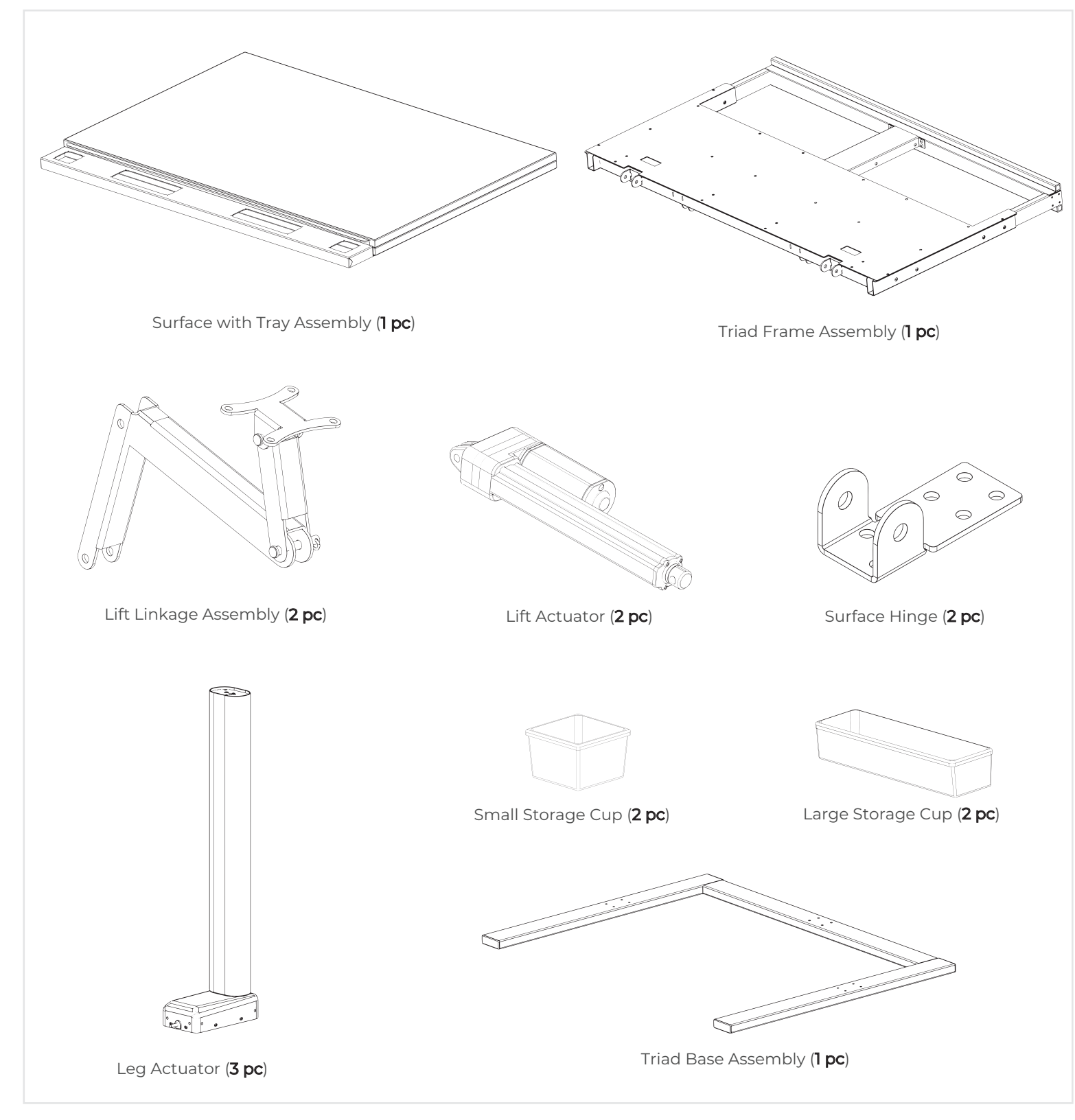

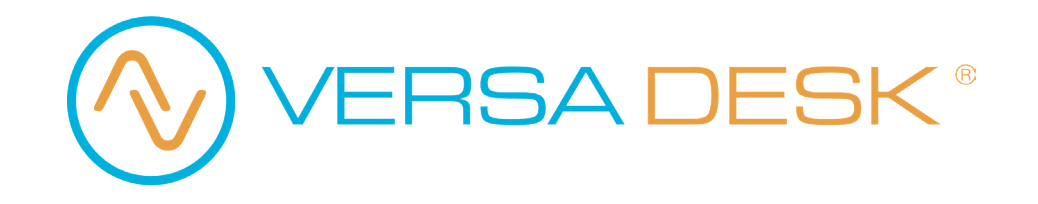

## Parts

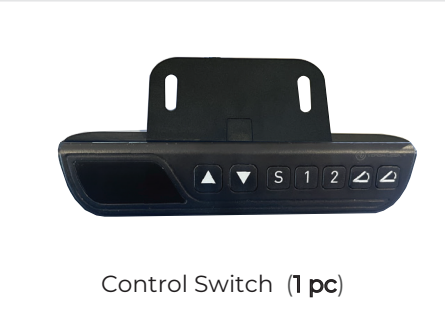

## Hardware

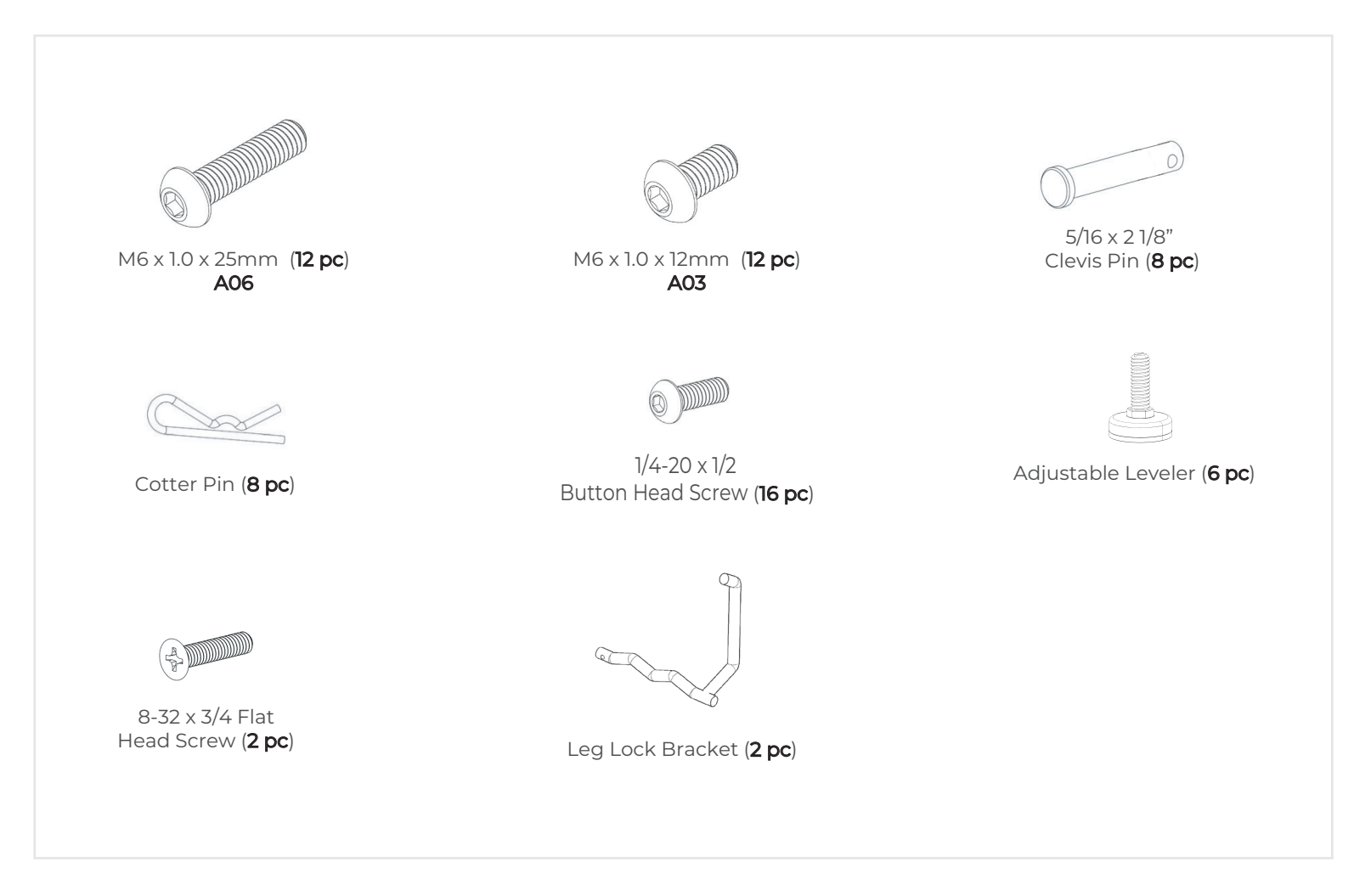

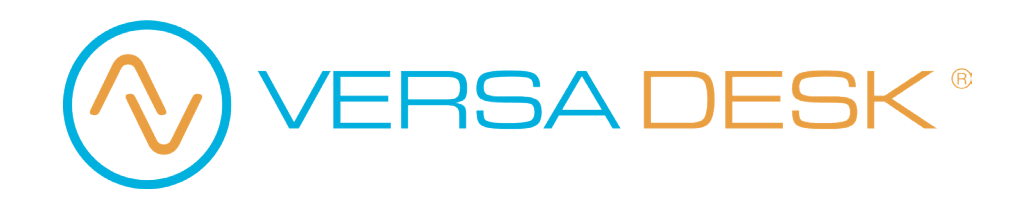

Step 1

## Beginning

To begin the assembly, grab the **Surface with Tray Assembly** and place it upside down on the ground. We recommend flattening the packaging box and using it to place the surface ontop to protect the surface from damage.

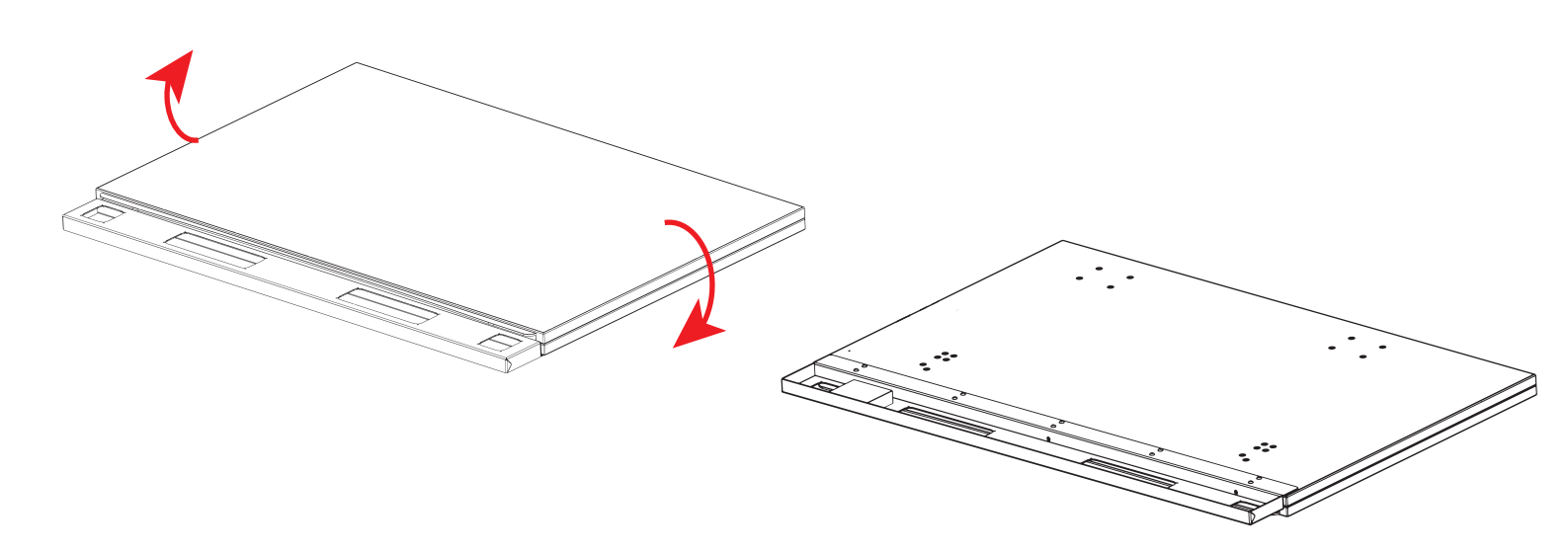

Step 2

## **Surface Hinges**

Align the (2) Surface Hinges with the Surface with Tray Assembly as shown. Use (8) 1/4-20 x 1/2 Button Head Screws to secure the hinges to the surface.

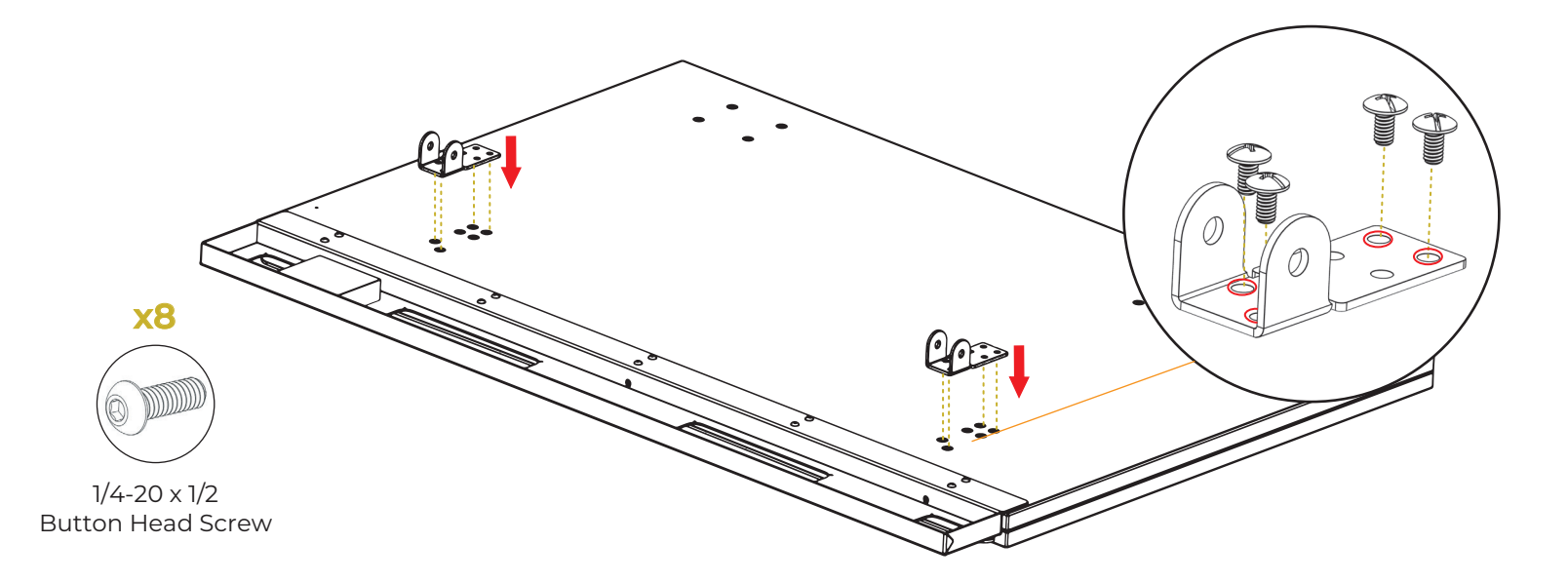

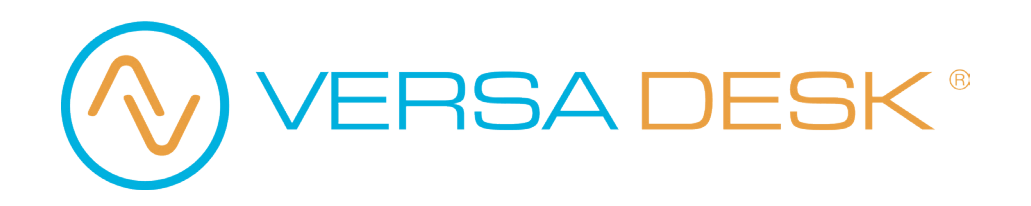

Step 3

## Surface/Frame

Begin by placing the **Surface with Tray Assembly** upside down with the preinstalled hinges facing up. Align the hinges of the **Triade Frame Assembly** with the Surface hinges as shown. Secure both assemblies together using (2) 5/16 x 2 1/8" Clevis Pin and (2) Cotter Pins.

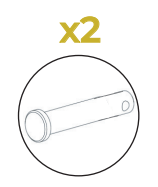

5/16 x 2 1/8" Clevis Pin

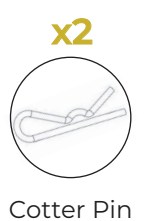

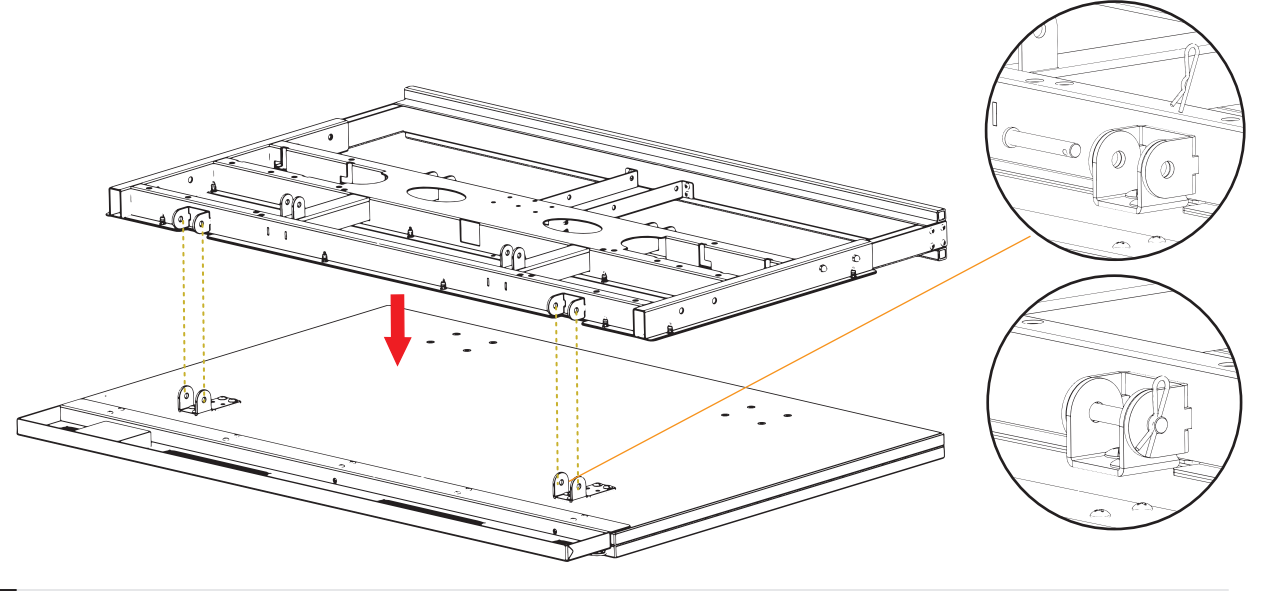

Step 4

## Legs

Insert (4) M6 x 12mm Screws into (2) Leg Actuators. The red circles indicate where to place the screws. Ensure to insert the screws on both sides.

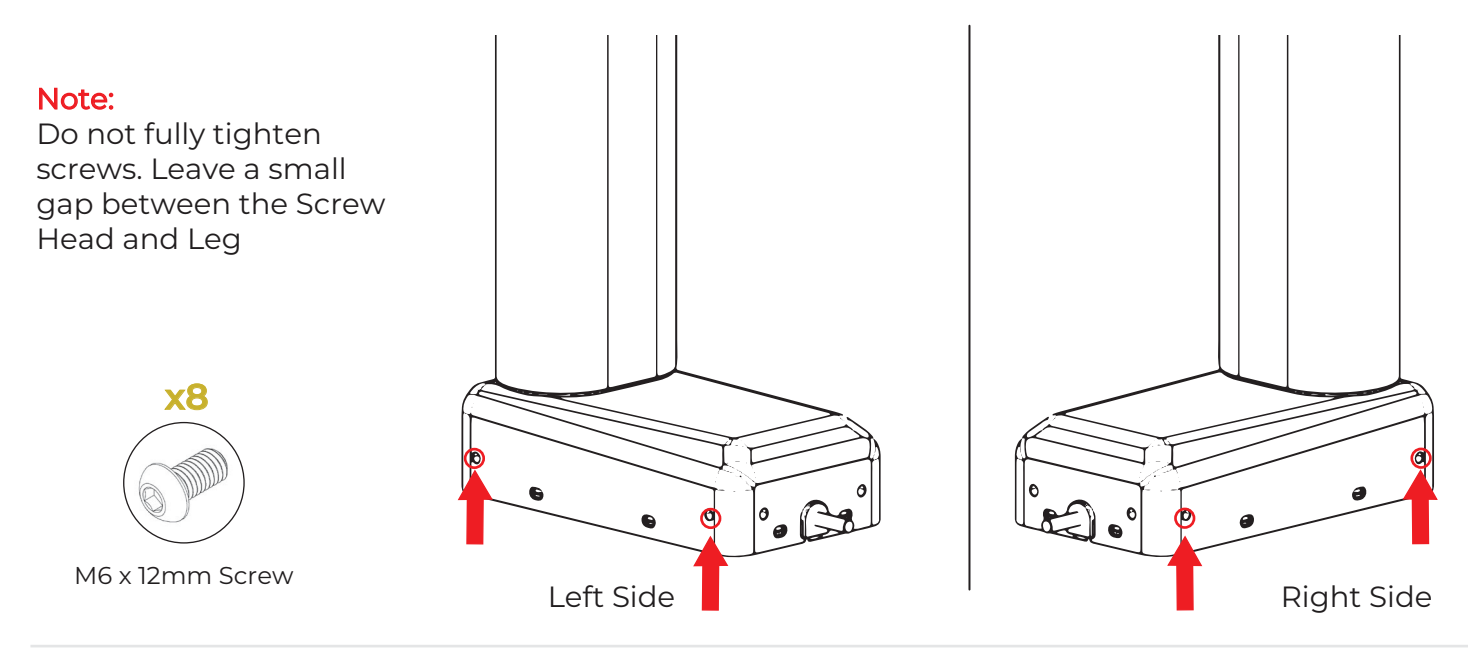

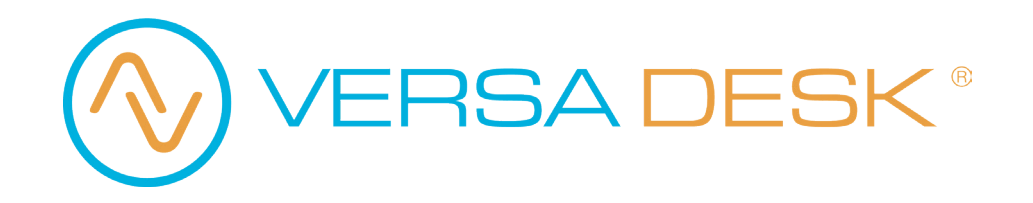

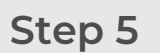

## Legs

Align each Leg with the cutout openings on the frame as shown and carefully drop them into place.

العكار ا

#### and then back towards the edge of the frame. Use the arrows as refrence.

Note:

Step 6

Leg Lock Brackets

0

° a (32

To do this properly, you will need to push down

1. Fully insert the side wiithout the handle of the **Leg Lock Bracket** into the opening shown in red.

2. Slide over the Leg Lock Bracket to insert the other side into the opposing opening.

3. Grab the handle of the Leg Lock Bracket and turn it towards the Lifting Column. The Bracket will click into place.

Repeat for the other side.

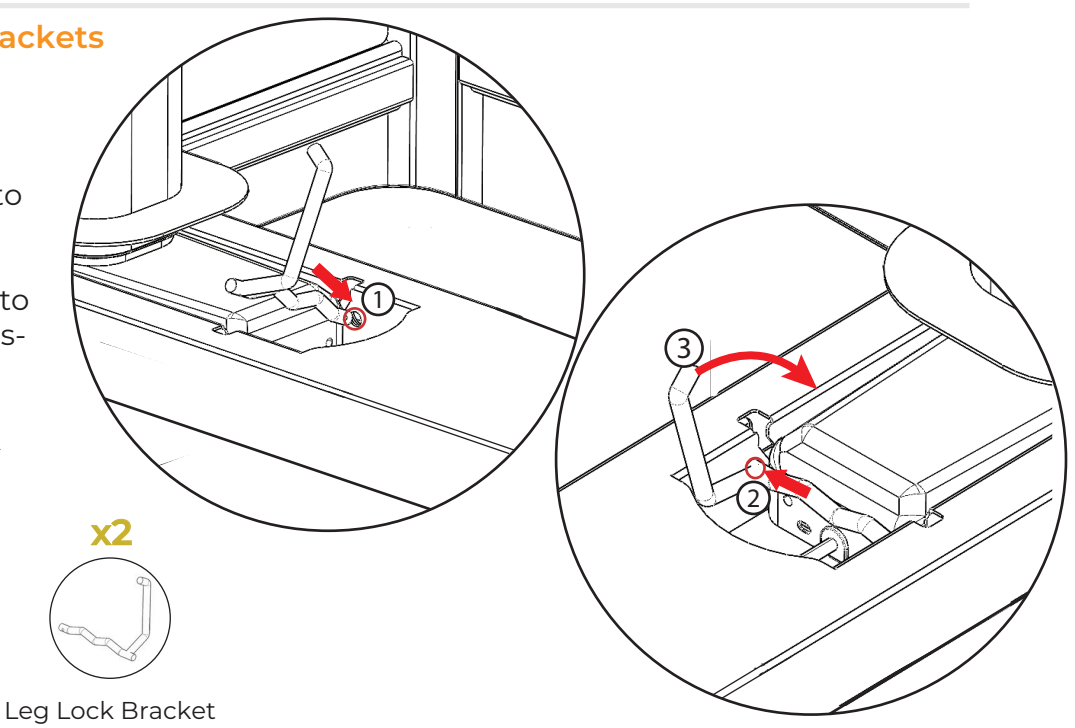

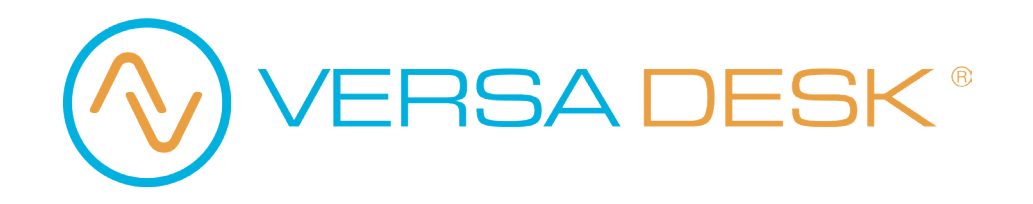

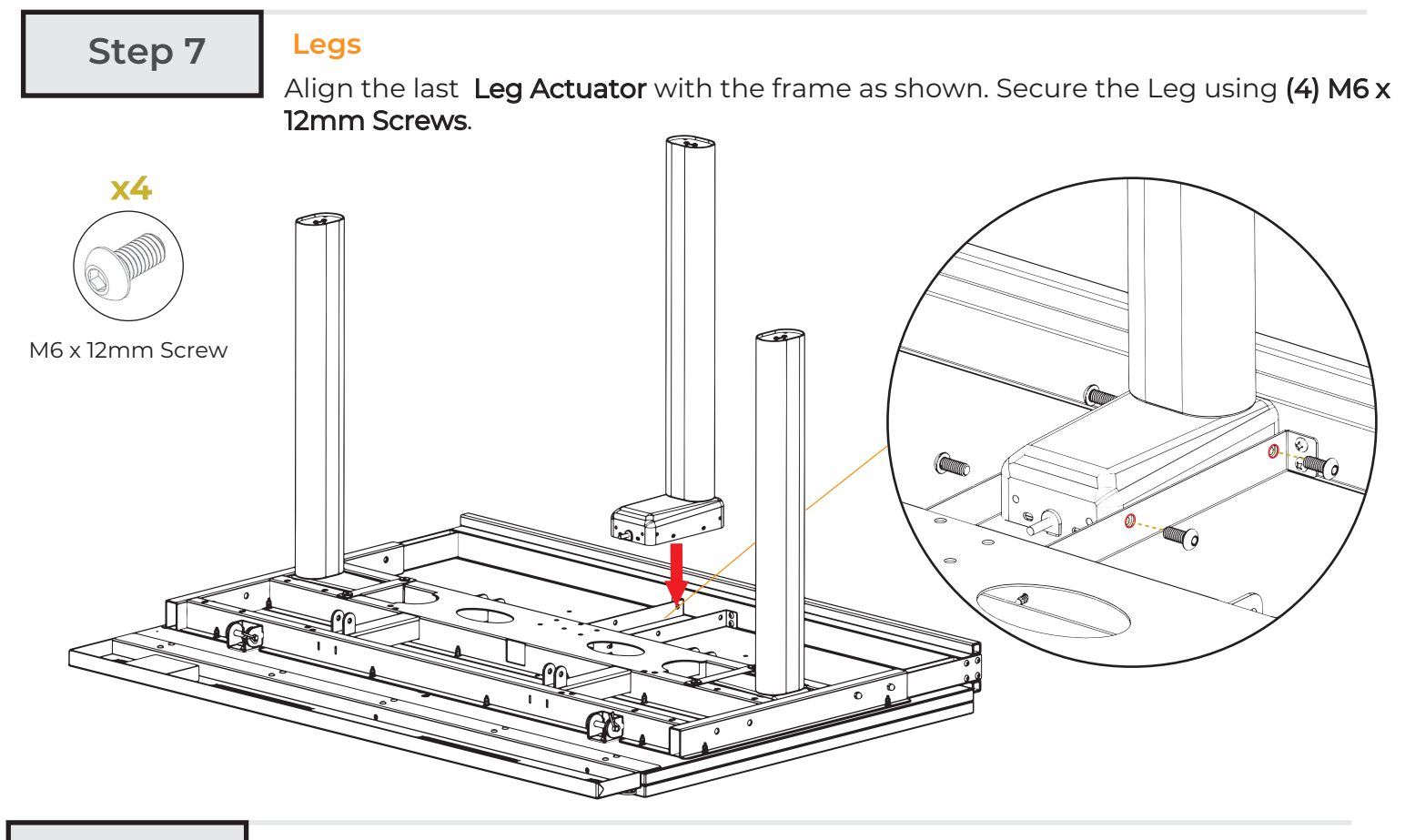

# Step 8

#### Actuator

Place the back of the (1) Lift Actuator between the hinge on the Frame as shown. Secure the Actuator using (1) 5/16 x 2 1/8" Clevis Pin and (1) Cotter Pins.

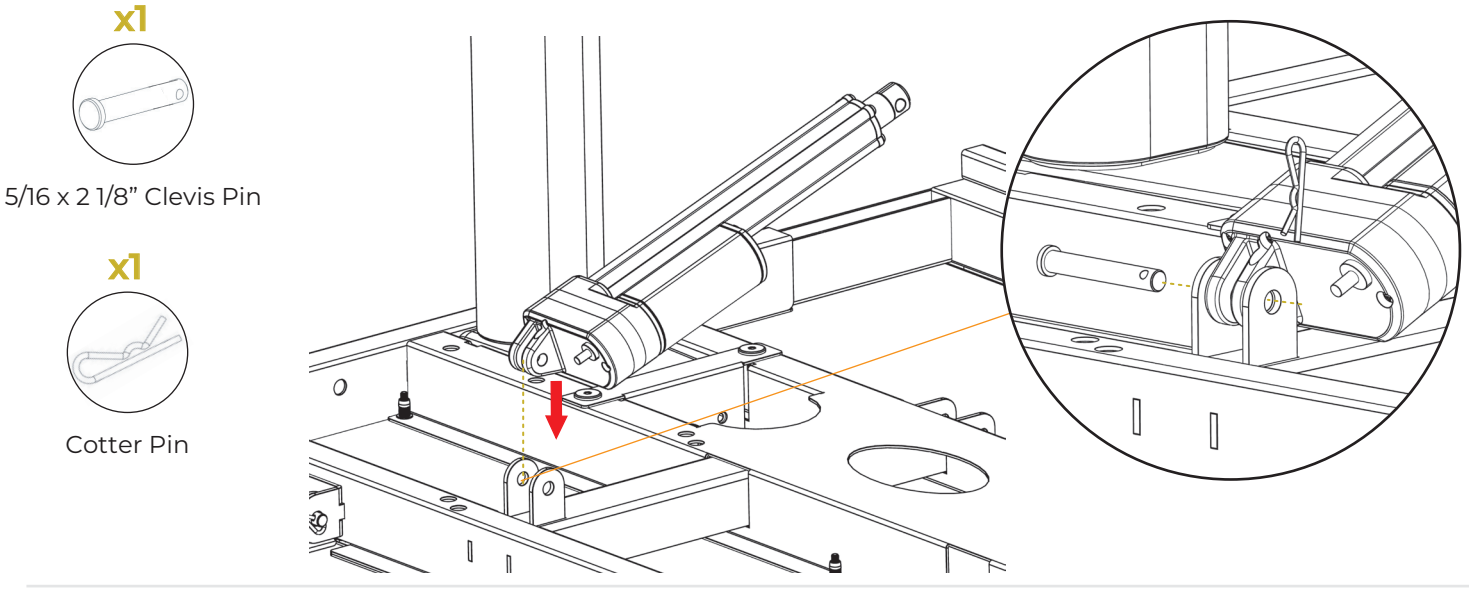

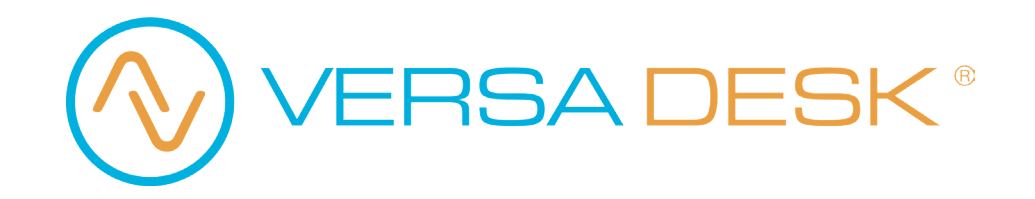

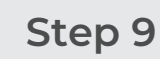

Lift Linkage Assembly

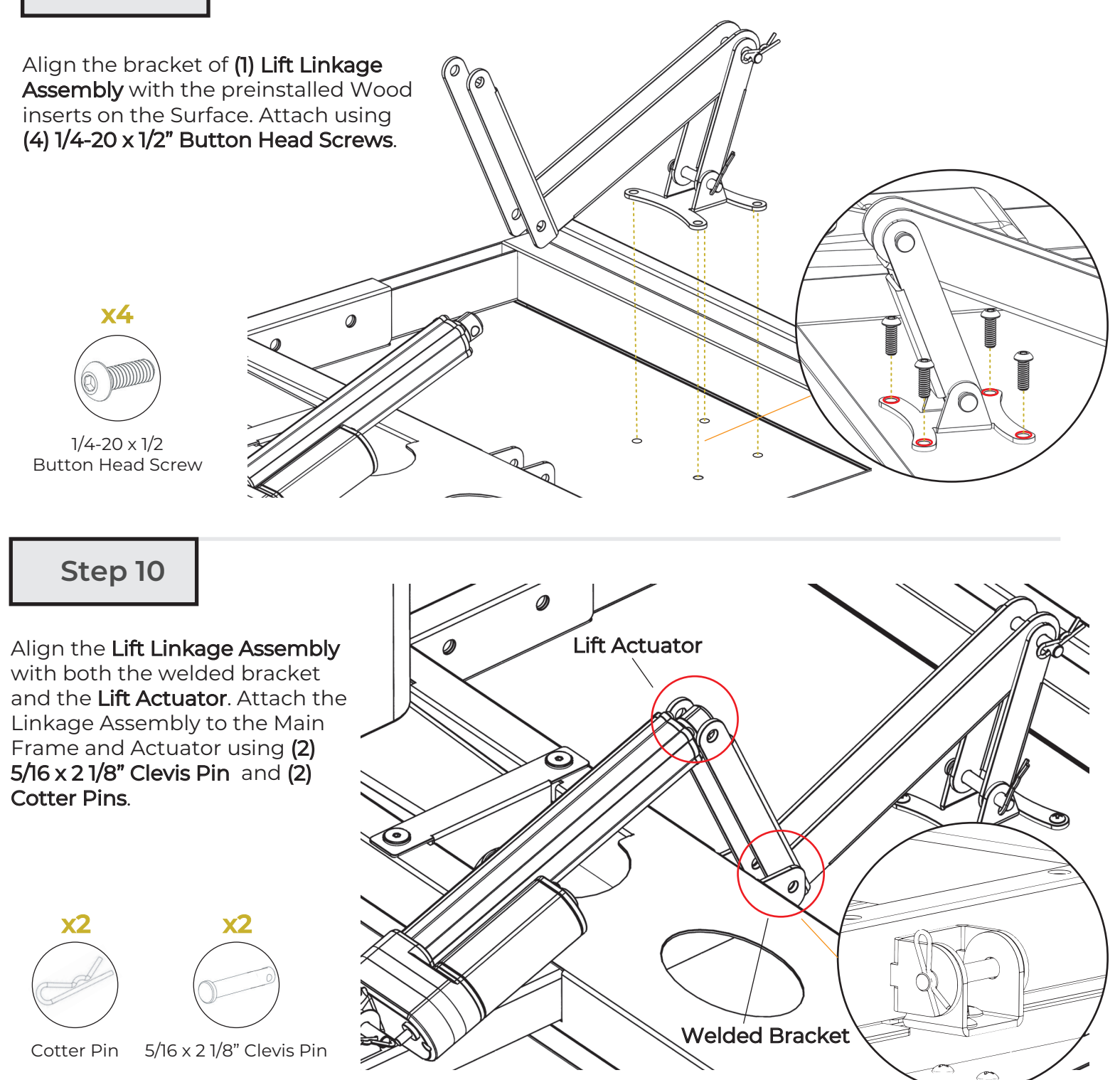

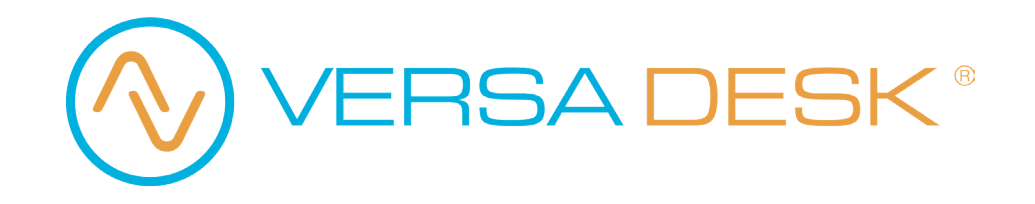

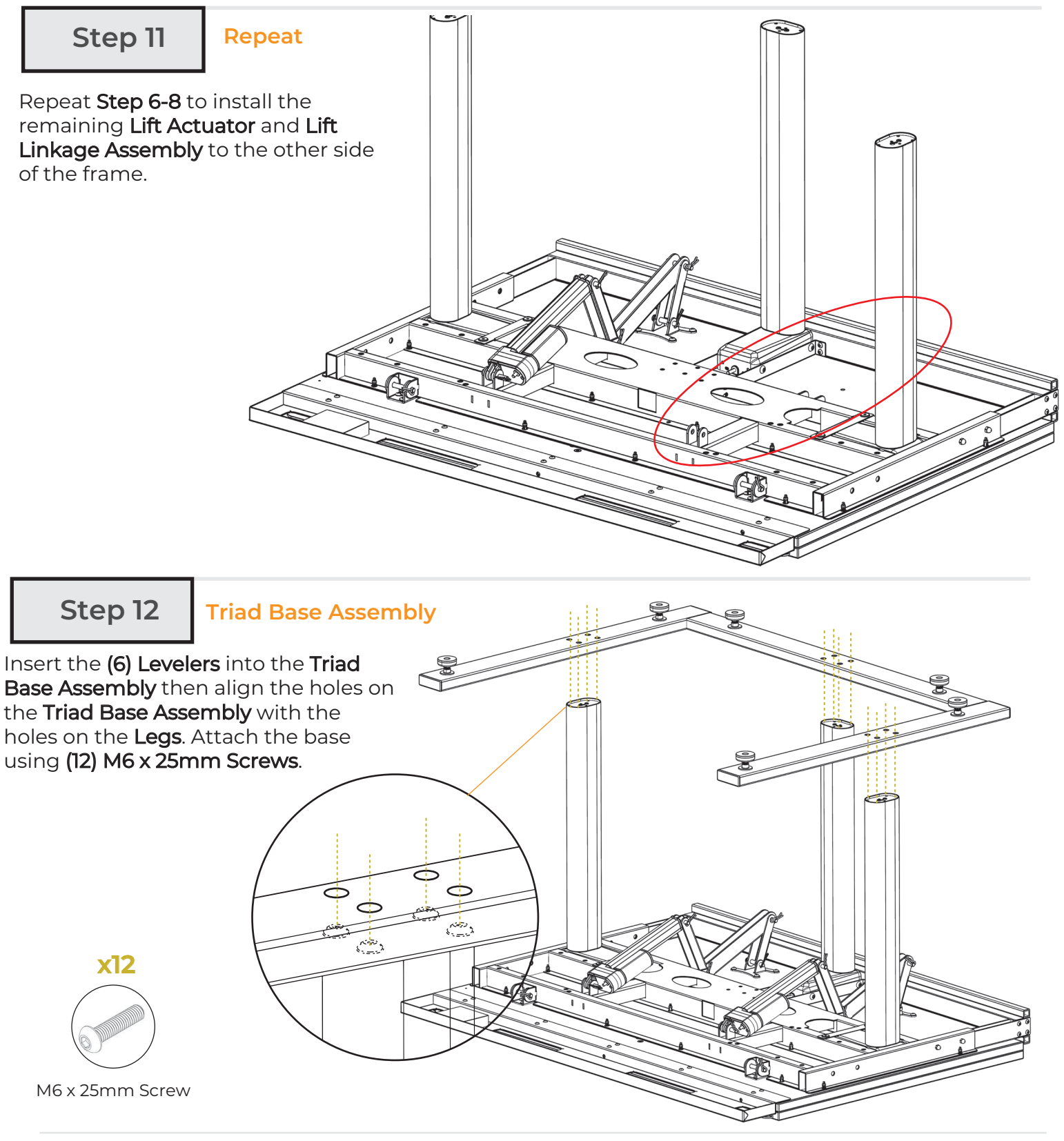

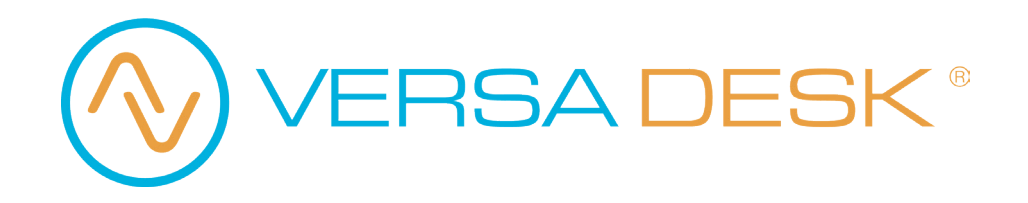

Step 13

## **Control Switch**

Attach the Control Switch to the dedicated location on the Pencil Tray using (2) 8-32 x 3/4 Flat Head Screw

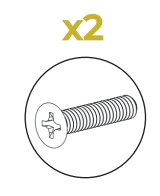

8-32 x 3/4 Flat Head Screw (2 pc)

Step 14

Leg Wiring

Find the connecting wire of each Leg in 1, 2 and 3 then connect them all into their respective pre-wired Extensions as shown.

0

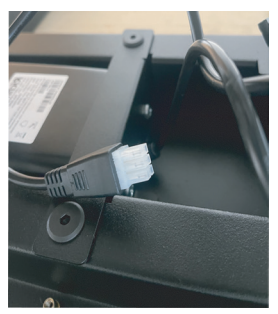

Leg Wire

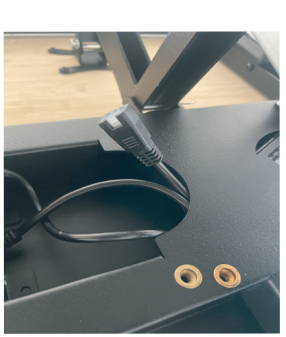

**Pre-Wired Extension** 

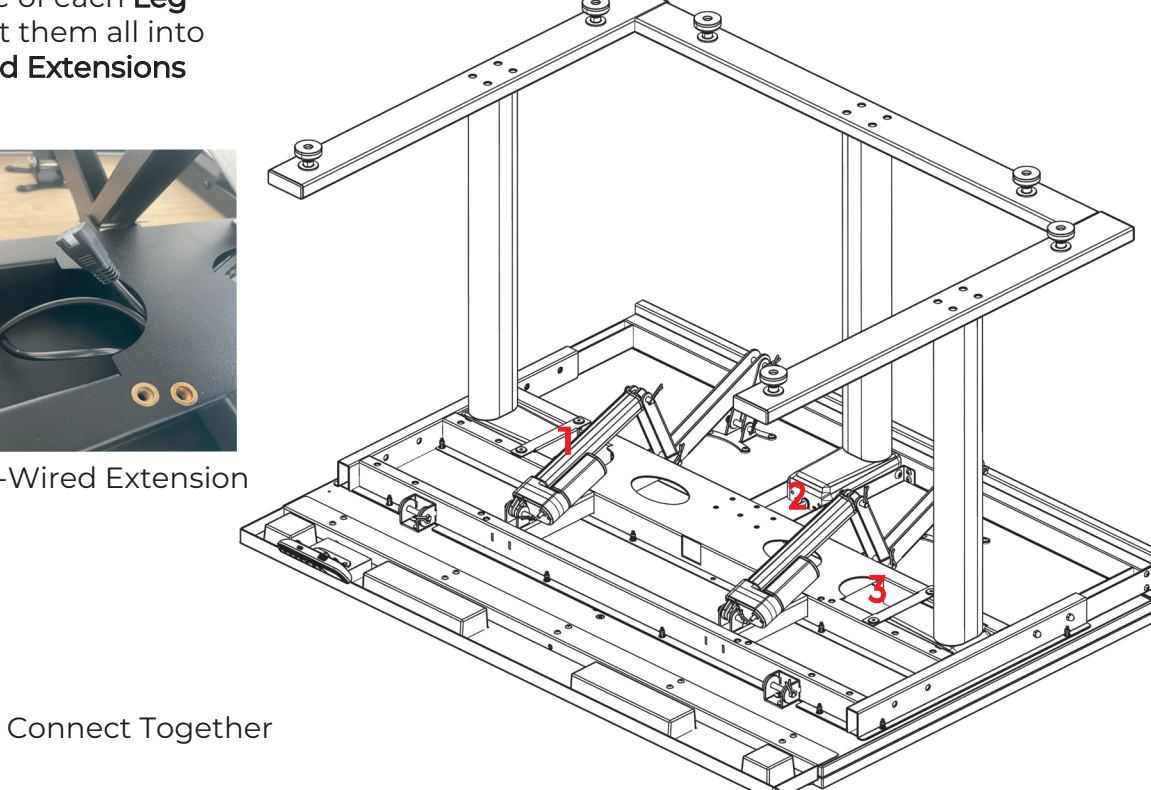

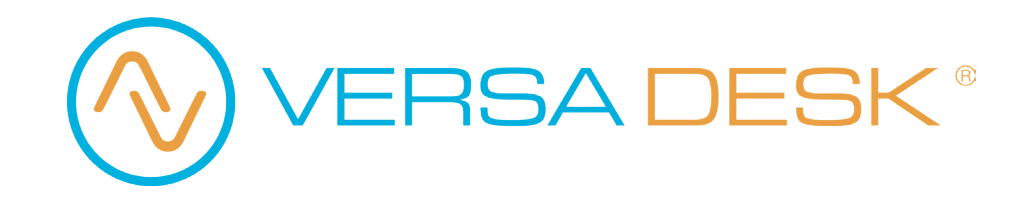

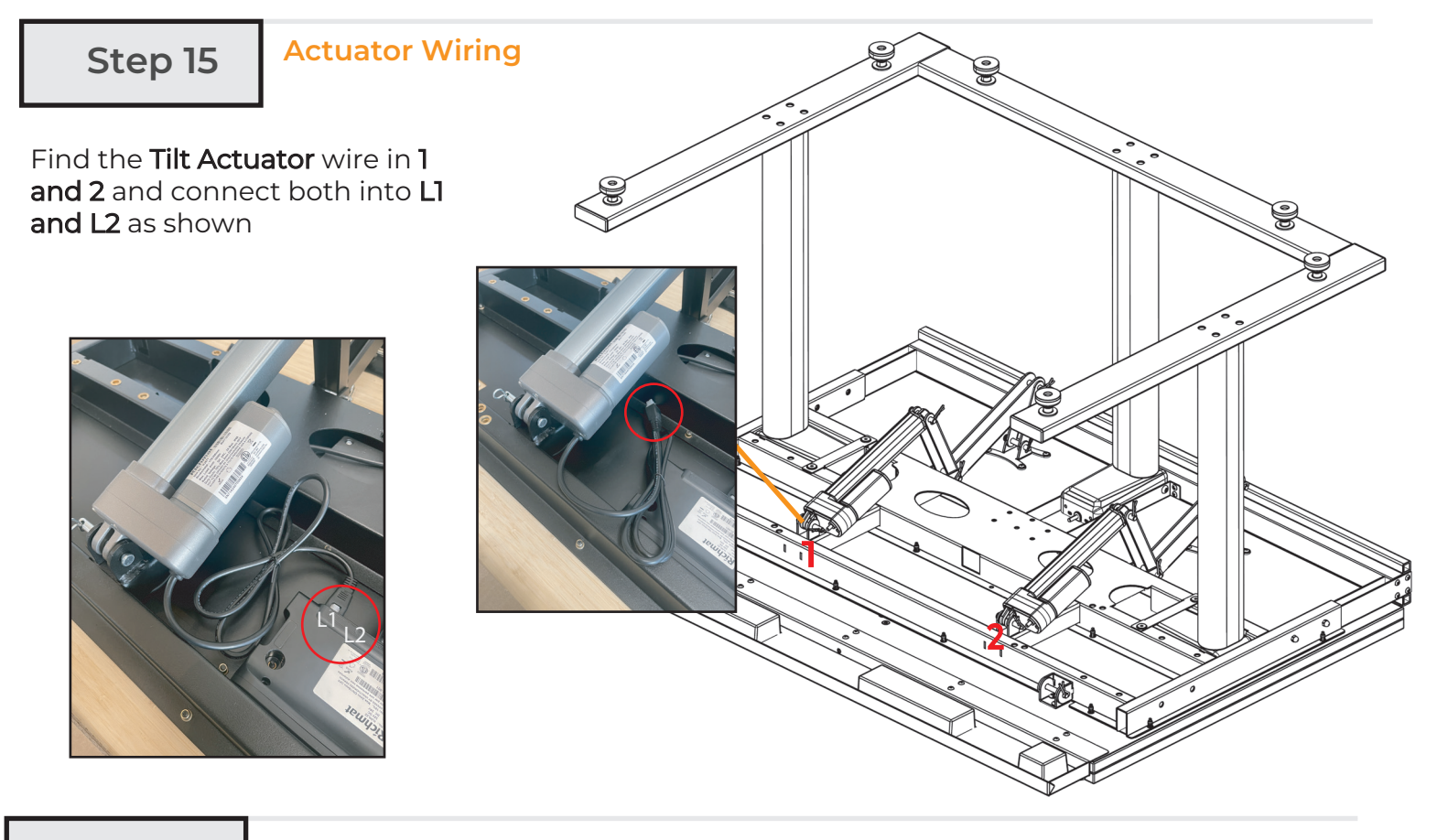

## Step 16 S

Storage Cups

With the help of another person, flip over the table.

Insert (2) Large Storage Cups and (2) Small Storage Cups into the Pencil Tray

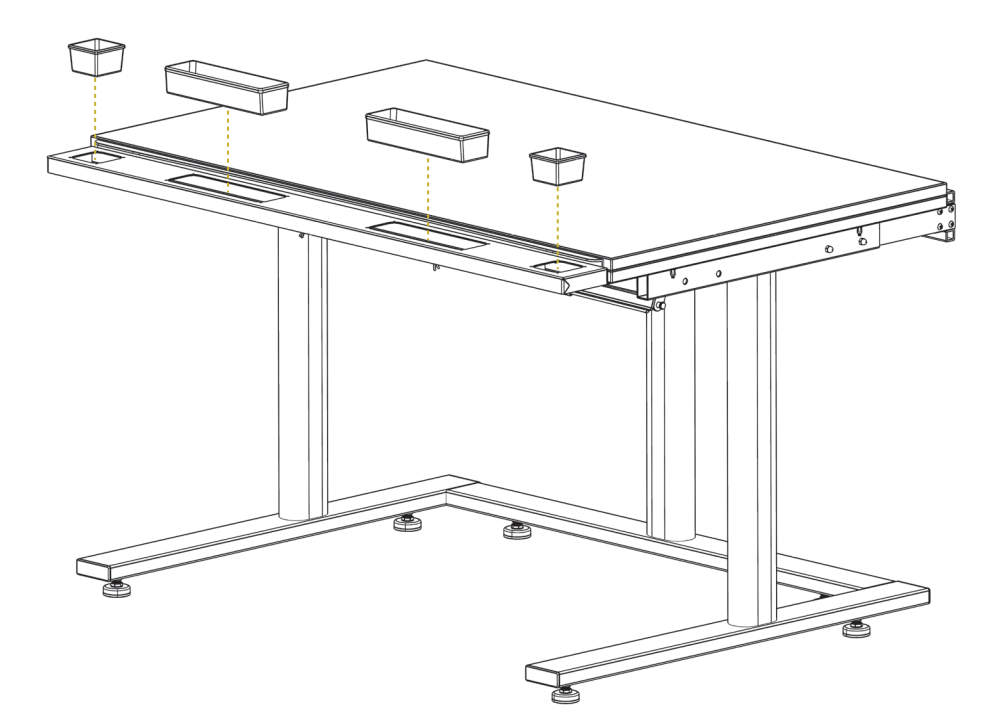

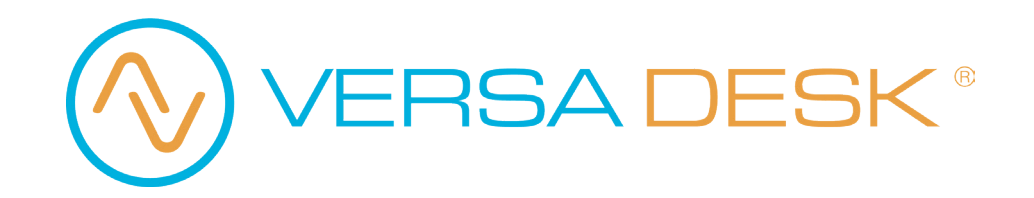

Step 15

Complete

Your desk is now fully assembled!

Connect the power cord to a nearby outlet then hold and on the control switch to initialize/reset the control box.

Your new desk is now ready for use!

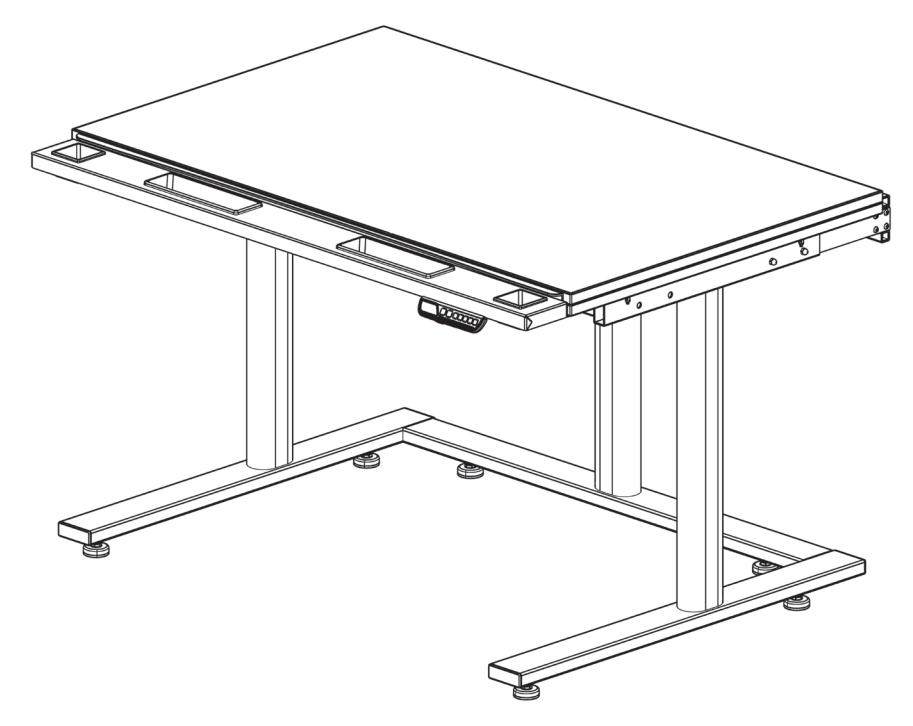

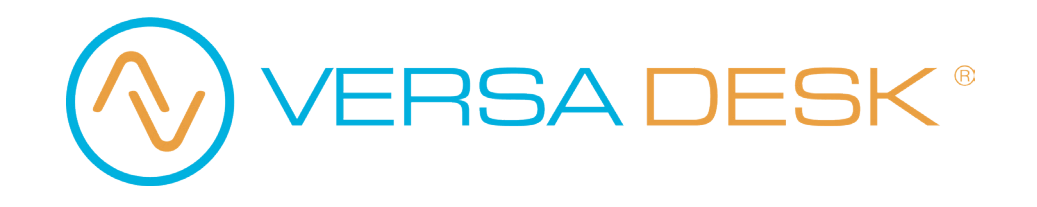

## **Control Switch Operation Instructions**

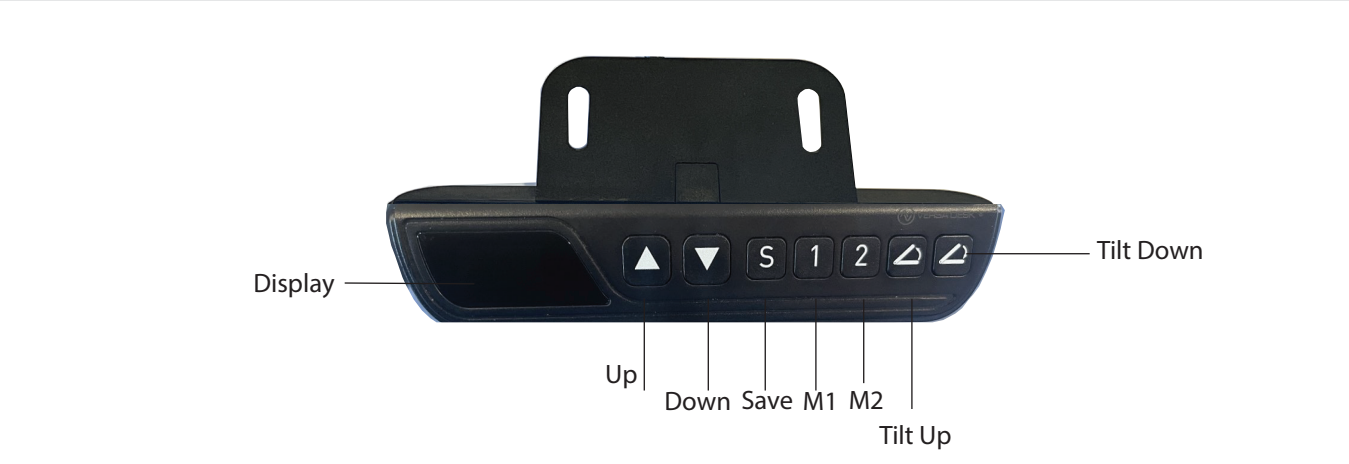

## 1. INITIALIZATION / RESET

Press and hold and for 3 seconds, the desk moves down while the control reads or Error Code; keep pressing the buttons until the desk reaches the lowest height then bounces back about 5mm, the control box beeps and the height figure is shown on the control. The initialization / reset is complete.

#### 2. Memory Position

2.1 Set memory position 1:

Adjust the desk to the desired height, then press **1** and **S** hold and for 3 seconds, the height figure flashes for 3 second. Memory Position 1 is set.

2.2 Recall memory position 1:

Change Memory Position Recall Mode: Press and hold A and 2 for 3 seconds, the control shows *R I I* (Constant Touch)/ *R I 2* (One Touch).

(1)" **R** (1) / Constant Touch": Press and hold on **1**, the desk moves to the preset Memory Position 1.

(2)" 8 12 / One Touch": Click 1, the desk moves to the preset Memory Position 1.

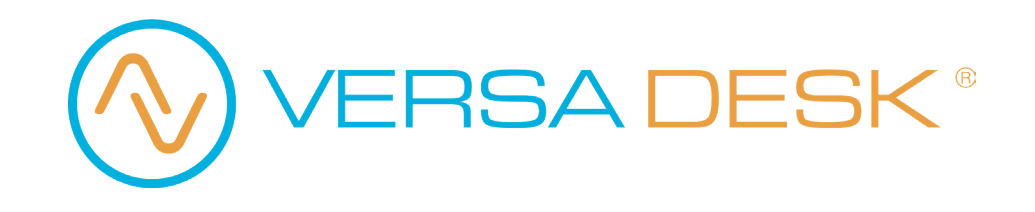

# Add-on: Side Monitor Platform

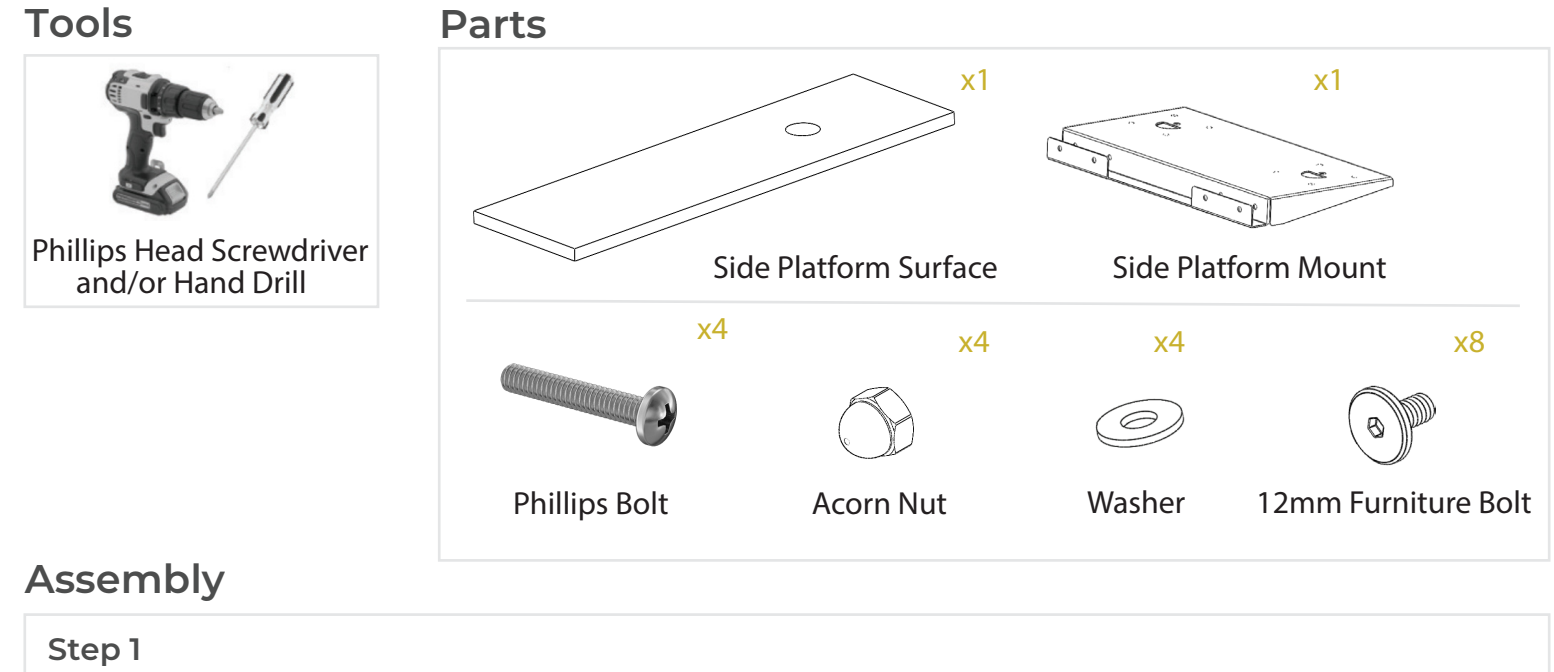

Attach the Side Platform Mount to the frame on either the left or right side using (4) Phillips Bolts, (4) Acorn Nuts and (4) Washers.

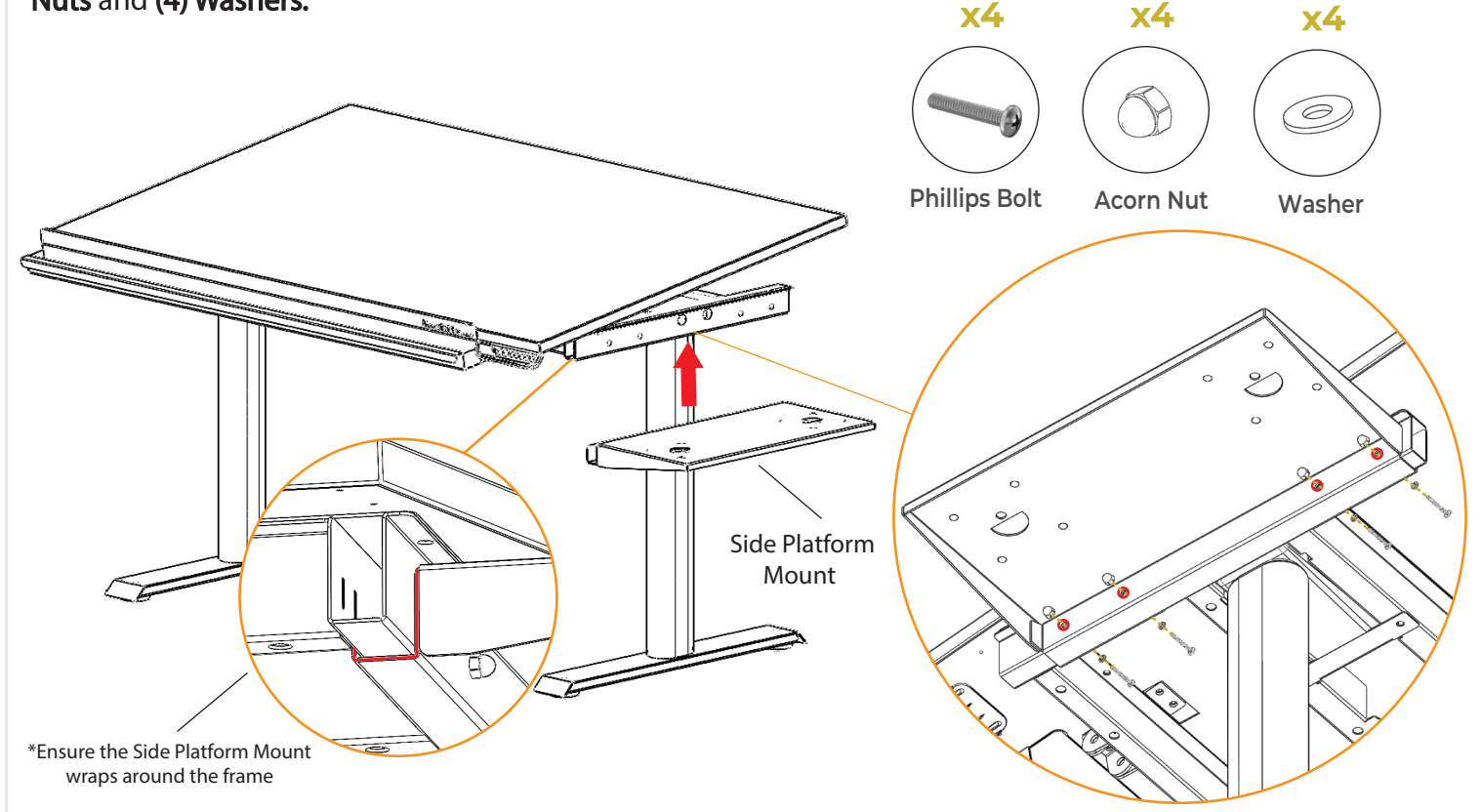

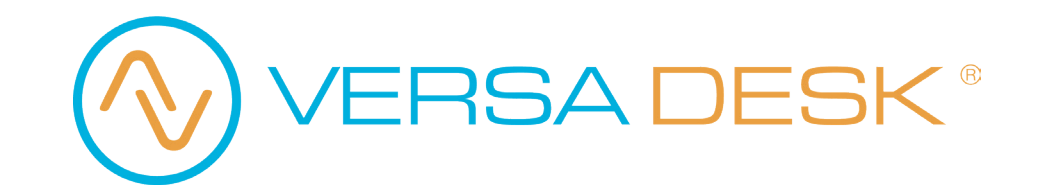

# Add-on: Side Monitor Platform

# Assembly

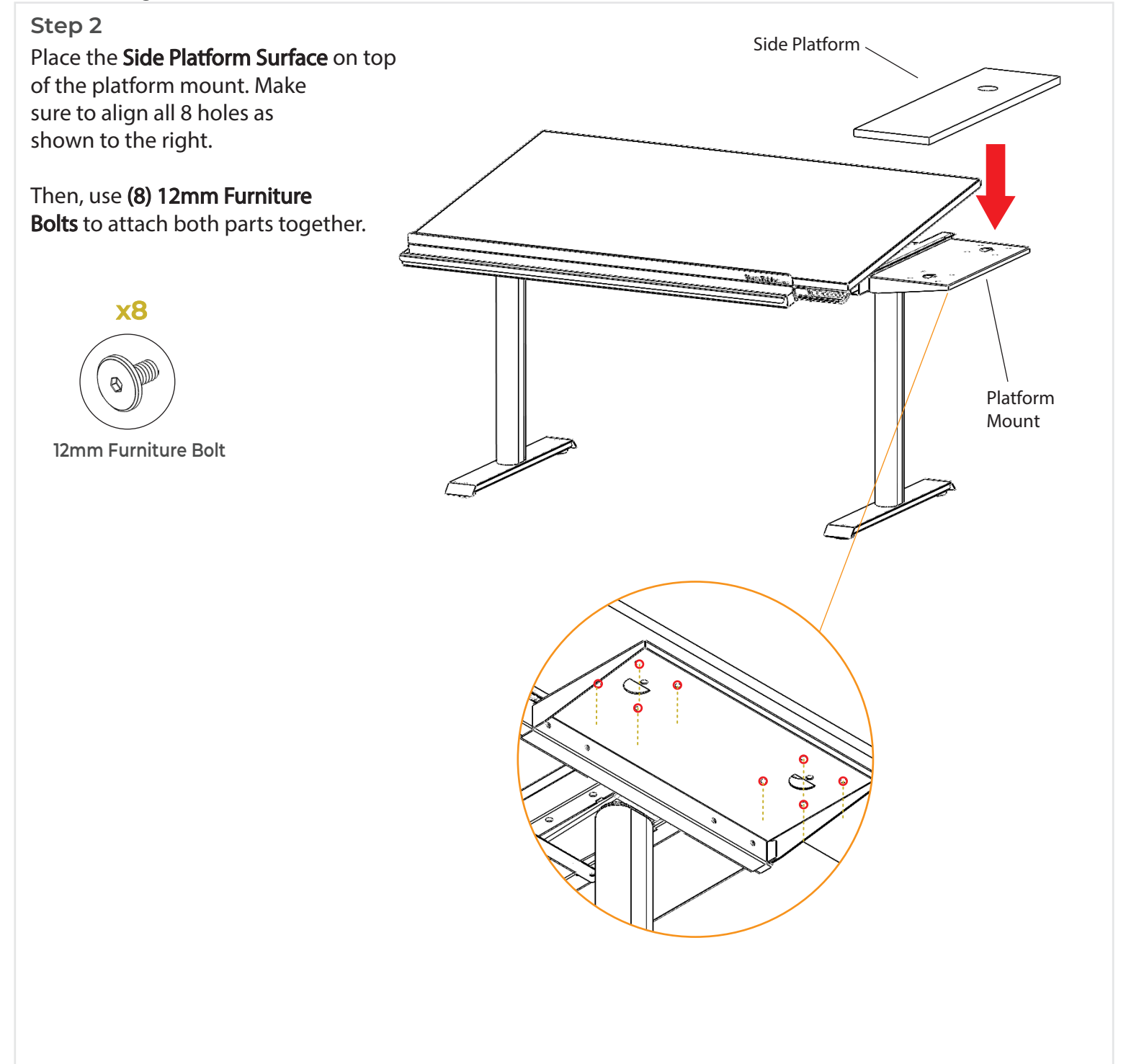

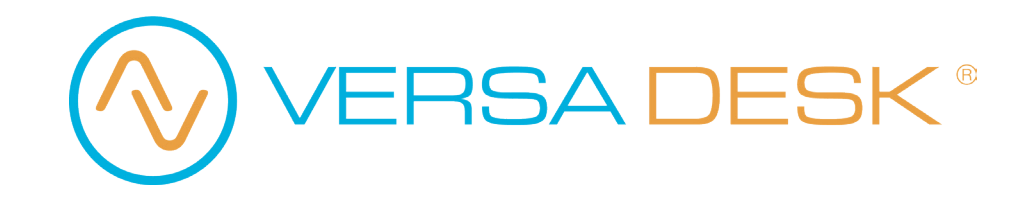

# Add-on: Sliding Monitor Arm

# Parts Sliding Monitor Arm

## Assembly

#### Step 1

Remove the Rubber Stopper from one side of the Monitor Mount as shown below

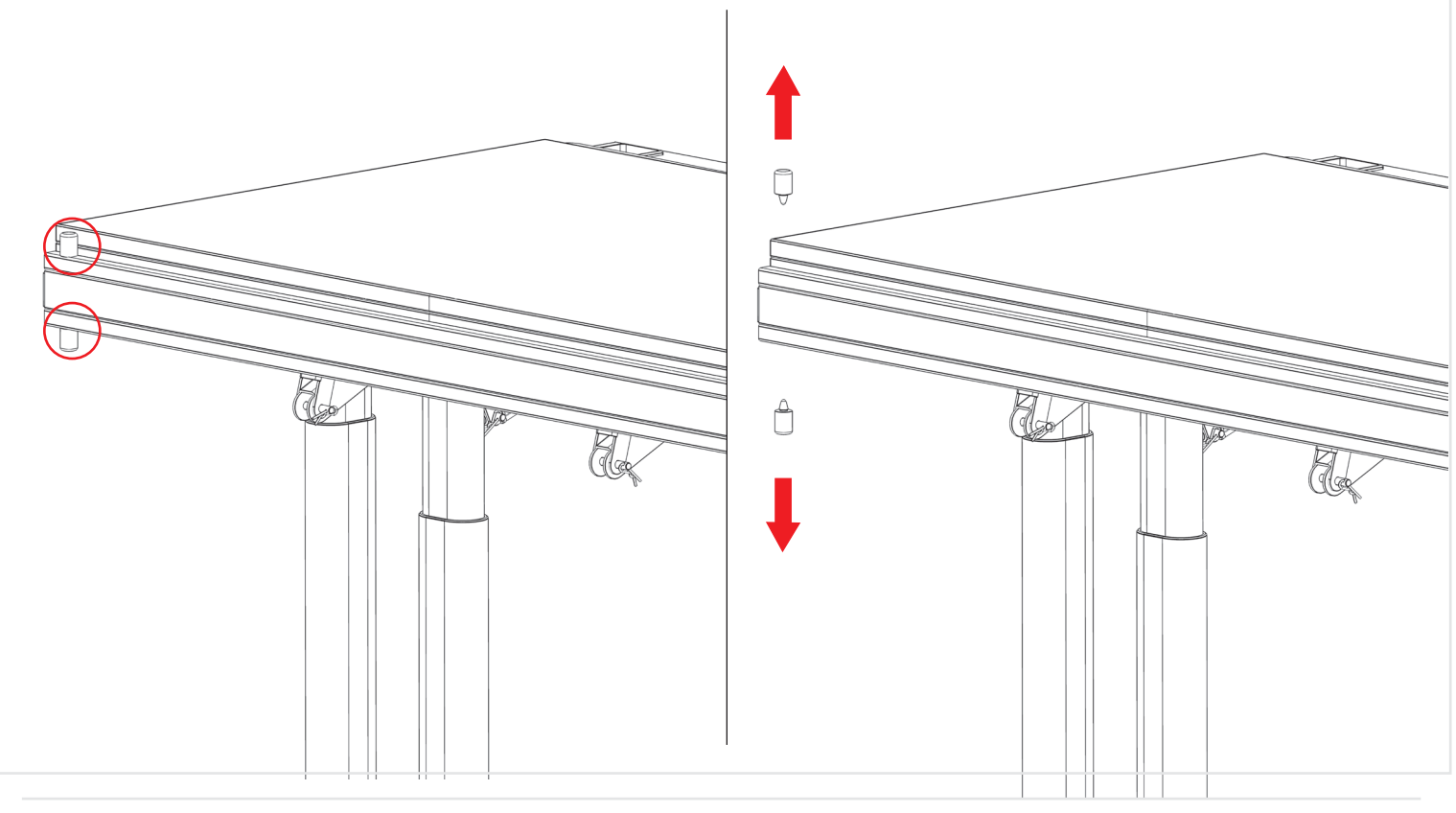

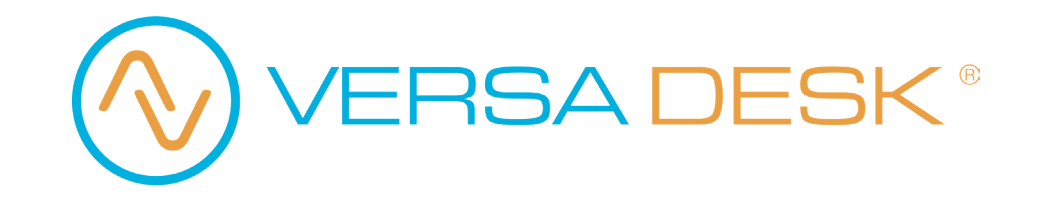

# Add-on: Sliding Monitor Arm

# Assembly

Step 2

Slide the **Sliding Monitor Arm** onto the Monitor Mount as shown.

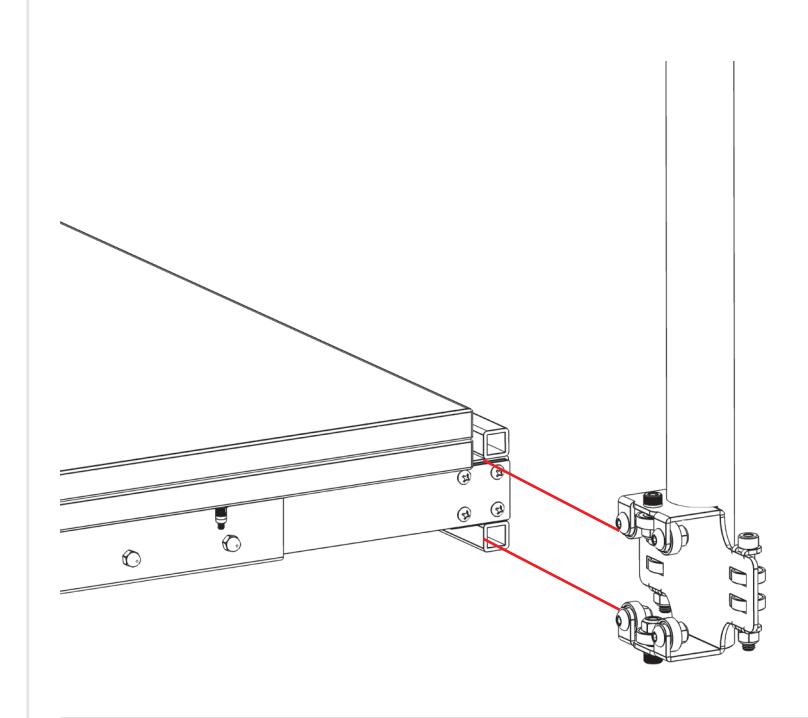

Reinsert the Rubber Stopper and the assembly is now complete.

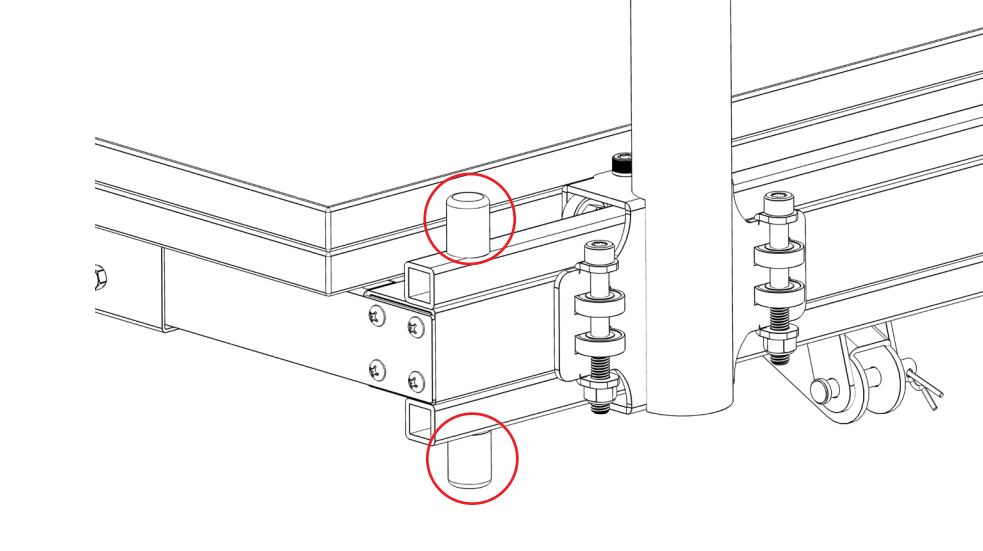

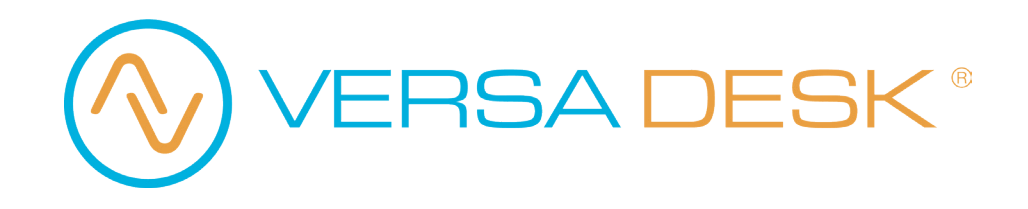

# Add-on: Keyboard Tray

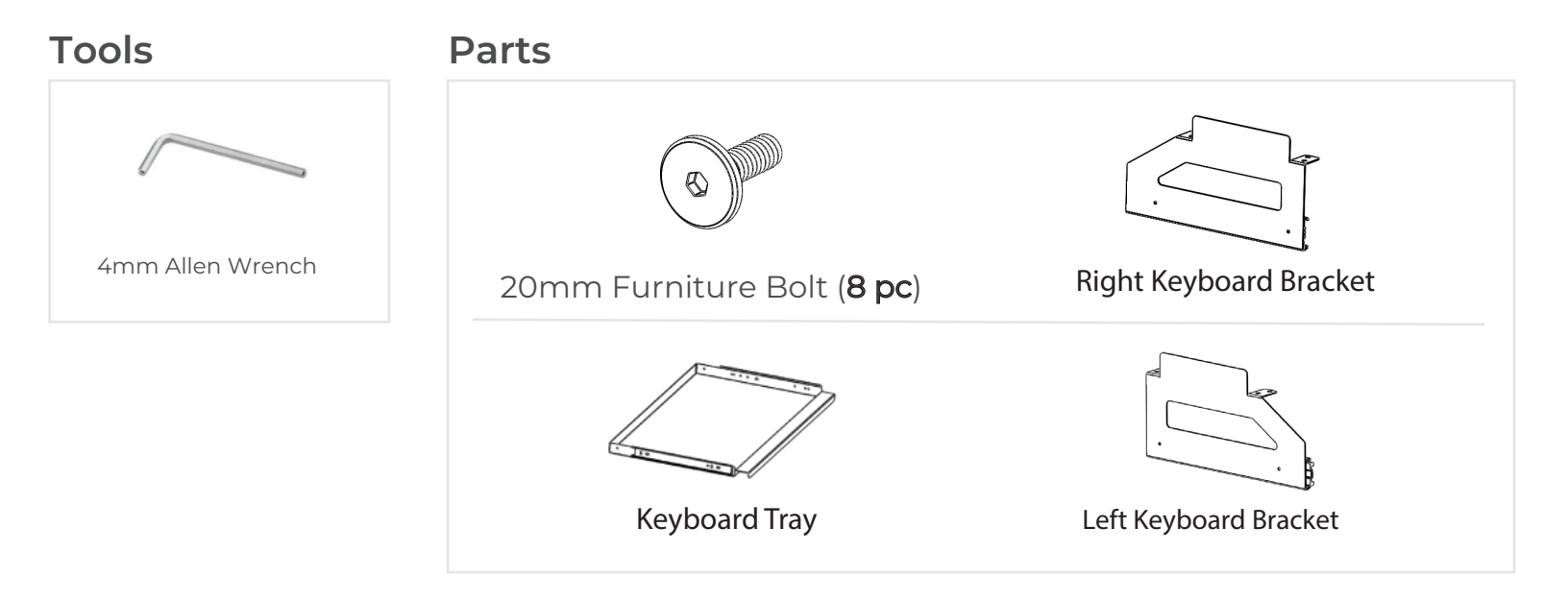

## Assembly

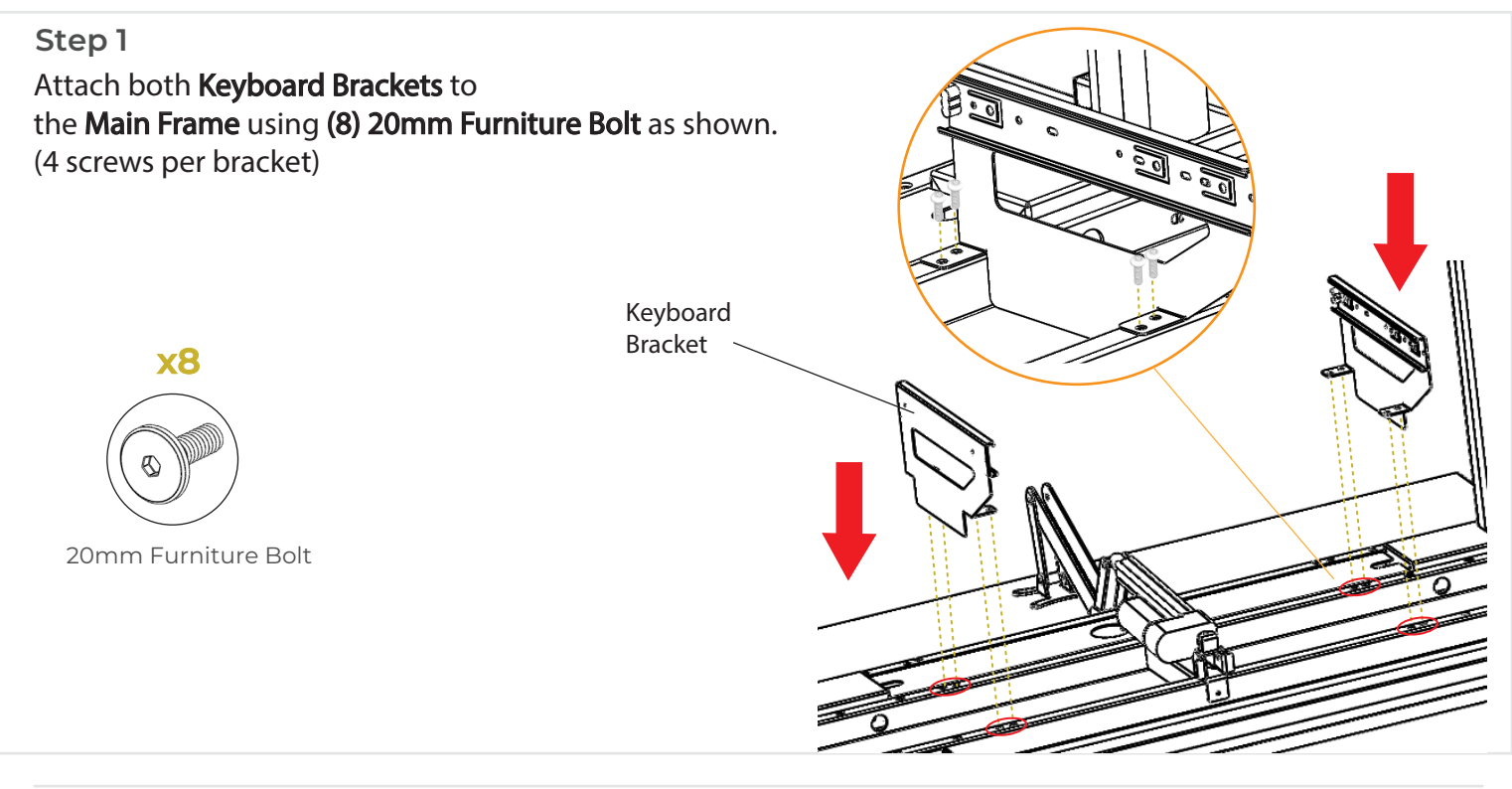

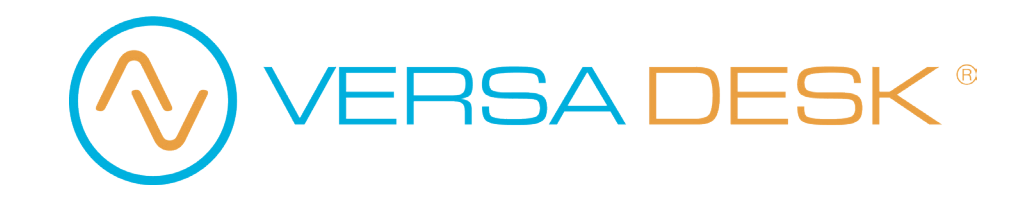

# Add-on: Sit to Stand Keyboard Arm and Tray

## Assembly

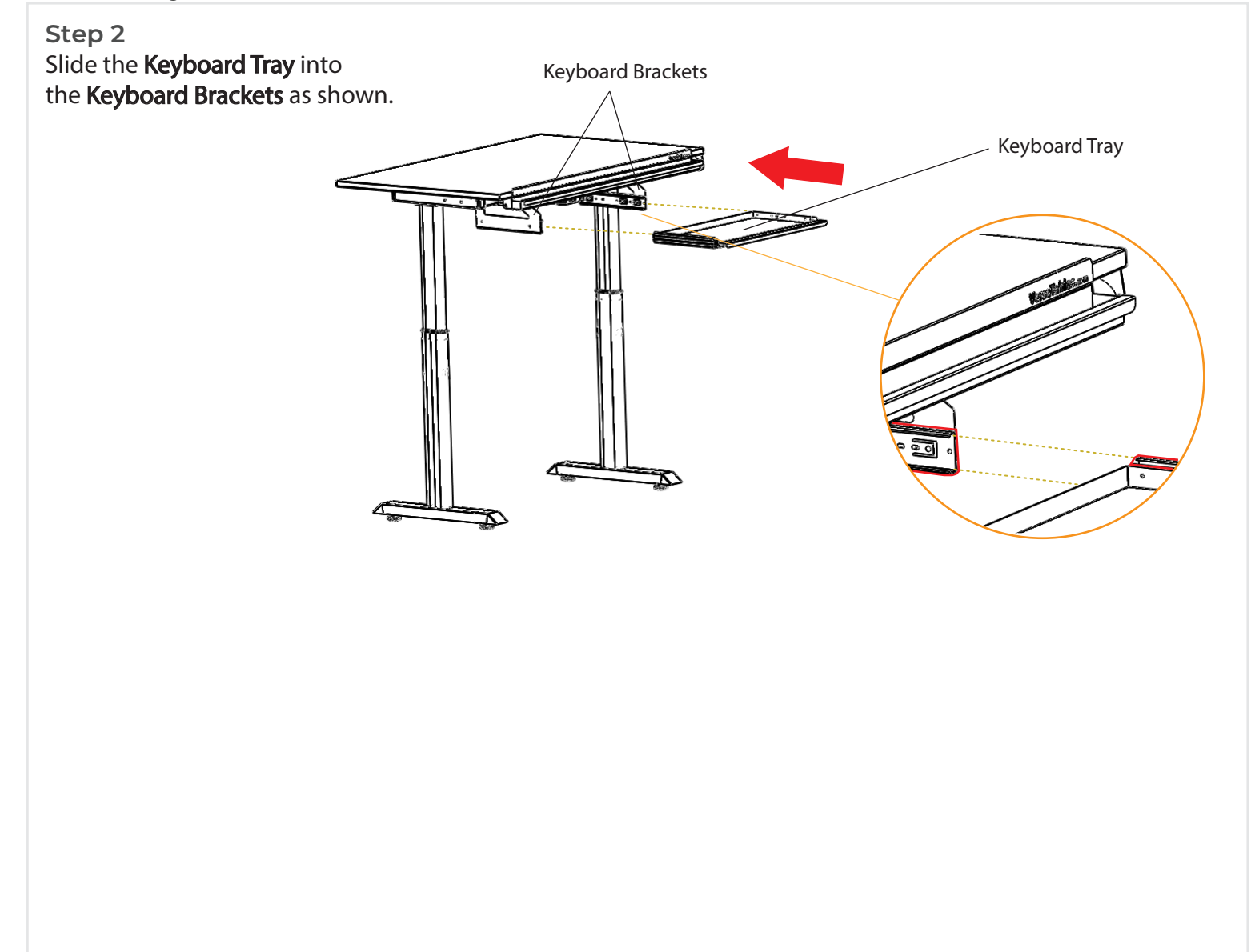